## Purchase Orders Tab

Create or draft purchase orders using suggested quantities View in-progress purchase orders and quickly create receipts

## Why use this feature:

- Reduce time and effort spent estimating how much product to order using Suggested Order Quantity
  - Suggested Order Quantity calculates using current Auto Par, on-hand quantity, daily volume (average daily picks) date of the order, and estimated delivery date:

[(Auto Par - current on hand in the WH) - (daily volume \* # of days until est. delivery date)]

- If you have not set up Auto Par for warehouse products, the Suggested Order Quantity will not provide useful estimates
  - How to set up Auto Par link
- Purchase orders provide a high level of accountability within the warehouse by:
  - Documenting the amount ordered, receipts for received product will display any variances
  - Users in VMS and Field quickly know when a delivery is short or over on product
  - Decrease the probability of human error by providing staff receiving deliveries with a list of what and how much to expect, immediately edit quantities, and add quantities to the warehouse upon receipt completion

Receipts can be created from an in-progress purchase order in Field or VMS
Most importantly, the estimated delivery date of products and their quantities provides data needed to use Warehouse Rationing

How to find it:

- Select the top left **three line menu button**
- Select Warehouses
- Choose a warehouse
- Select the **Purchase Order** tab

- Create a new purchase order
  - Select New Order
  - Select the Vendor, Product Family, and Estimated Delivery Date
    - To use Suggested Order Quantity, select one Product Family (not "All")
    - This will auto fill your purchase order with products and quantities based on the aforementioned calculation
    - Products suggested can be removed or edited as needed
    - \*IMPORTANT\* THIS FEATURE REQUIRES AT LEAST 10 DAYS OF PURCHASE ORDERS AND RECEIPTS ALONG WITH SETTING UP AUTO PAR
      - To schedule training, contact Evan@gimmevending.com
  - When the order is complete, select "Confirm Order"
    - \*IMPORTANT\* THIS DOES NOT SUBMIT A PURCHASE ORDER TO THE VENDOR